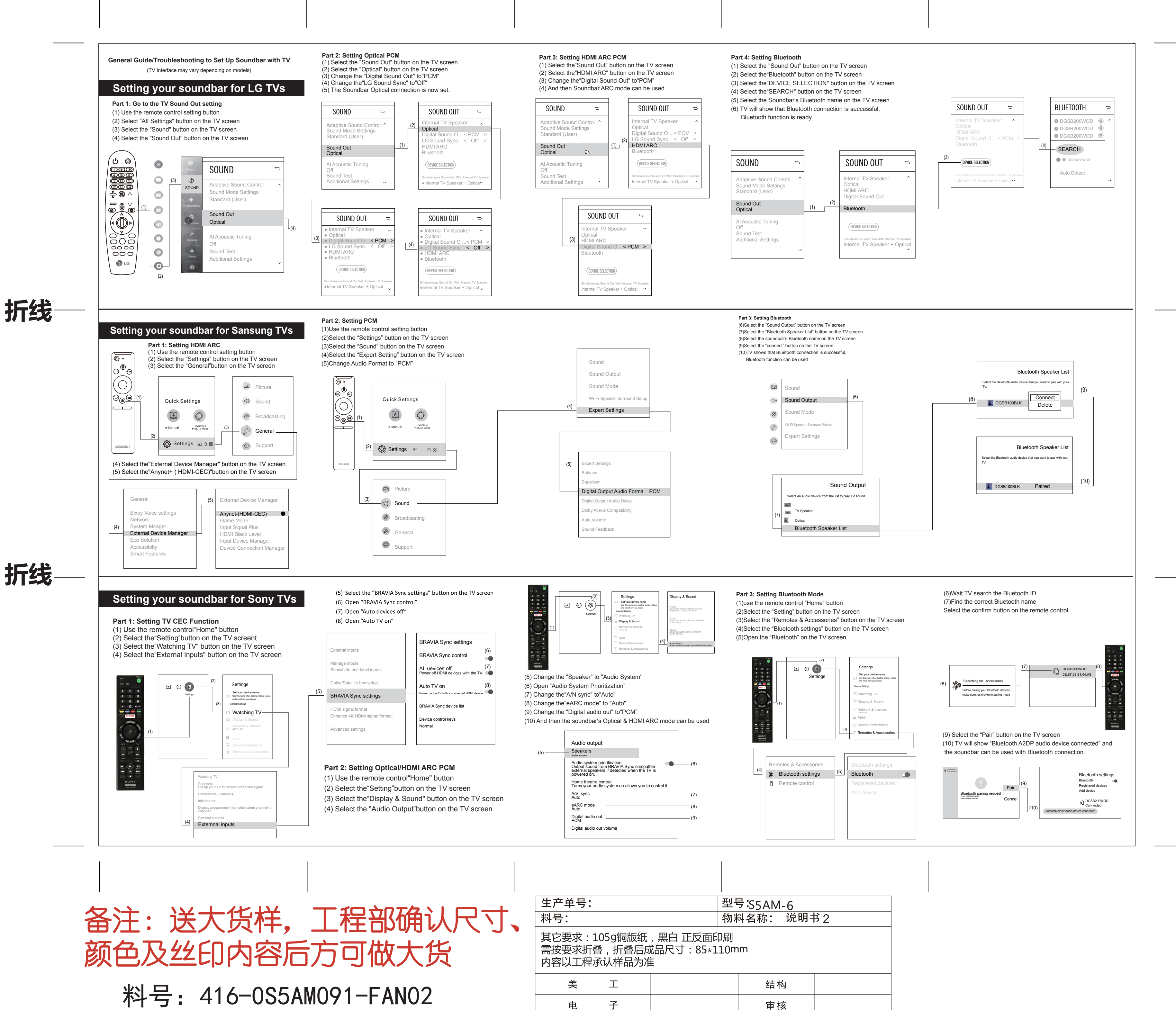

| 结构 |  |
|----|--|
| 审核 |  |